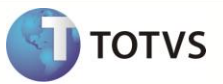

### SIGATMS - Integração Pamcard®

| Produto  | : | Microsiga Protheus <sup>®</sup> Gestão de Transportes versão 11 |                    |   |          |
|----------|---|-----------------------------------------------------------------|--------------------|---|----------|
| Chamado  | : | TEPSG8                                                          | Data da publicação | : | 17/12/12 |
| País(es) | : | Todos                                                           | Banco(s) de Dados  | : | Todos    |

### Importante

Esta melhoria depende de execução do *update* de base **TMSP11R1** conforme os **Procedimentos** para Implementação.

Implementada melhoria com a disponibilização da integração entre o módulo **Gestão de Transportes (SIGATMS)** do **Microsiga Protheus**<sup>®</sup> com o software **Pamcard**<sup>®</sup> da **Pamcary S.A**, com o objetivo de efetuar integrações com a operadora de frotas referentes à Frota Própria, Terceiros e Agregados, de acordo com a legislação descrita abaixo:

#### A Lei (do transporte) nº 11.442, de 5 de janeiro de 2007, passa a vigorar acrescida do seguinte art. 5o-A:

• Art. 5o-A. O pagamento do frete do transporte rodoviário de cargas ao Transportador Autônomo de Cargas - TAC deverá ser efetuado por meio de crédito em conta de depósitos mantida em instituição bancária ou por outro meio de pagamento regulamentado pela Agência Nacional de Transportes Terrestres - ANTT.

• § 10 - A conta de depósitos ou o outro meio de pagamento deverá ser de titularidade do TAC e identificado no conhecimento de transporte.

• § 20 - O contratante e o sub-contratante dos serviços de transporte rodoviário de cargas, assim como o consignatário e o proprietário da carga, são solidariamente responsáveis pela obrigação prevista no caput deste artigo, resguardado o direito de regresso destes contra os primeiros.

§ 30 - Para os fins deste artigo, equiparam-se ao TAC a Empresa de Transporte Rodoviário de Cargas - ETC que possuir, em sua frota, até 3 (três) veículos registrados no Registro Nacional de Transportadores Rodoviários de Cargas - RNTRC e as Cooperativas de Transporte de Cargas.

• § 4º - As Cooperativas de Transporte de Cargas deverão efetuar o pagamento aos seus cooperados na forma do caput deste artigo.

### Pamcary S.A.

A empresa **Pamcary S.A.** dispõe de uma ferramenta de gestão (Sistema **Pamcard®**), controle e pagamentos, aplicada à contratação de fretes. Seu objetivo é agilizar o processo de pagamentos de pedágios, fretes, diárias e combustíveis aos caminhoneiros fornecendo de forma eficaz um meio eletrônico e seguro para as empresas que realizam transportes rodoviário de cargas.

A Pamcary<sup>®</sup> permite a contratação e gerenciamento de motoristas via internet, eliminando a necessidade de carta-frete nas operações com motoristas terceirizados.

Além disso, facilidades como o fornecimento do vale-pedágio obrigatório (por meio de um sistema único que proporciona total controle do processo de emissão).

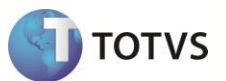

Todas as soluções oferecidas pela **Pamcary**<sup>®</sup> utilizam a internet como plataforma de operação, o que torna o sistema confiável, rápido e flexível.

Frotas próprias também podem ter sua gestão realizada pelo sistema **Pamcard**<sup>®</sup>. Nesses casos, todo gerenciamento referente a pedágio e pontos de apoio será realizado pela **Pamcary**<sup>®</sup>.

#### Parceria: TOTVS & Pamcary

Visando agregar valores aos dois sistemas, a **TOTVS** e a **Pamcary** se uniram nesta parceria. A partir dela, todos os controles realizados pelo módulo **Gestão de Transportes** podem ser integrados aos processos da **Pamcary**, através do sistema **Pamcard®**.

#### **Principais vantagens**

- Dois processos em um: O controle da viagem é realizado no Microsiga Protheus<sup>®</sup> e a operação da frota é gerenciada pela Pamcard<sup>®</sup>, porém, todo processo é unificado na interface do Microsiga Protheus<sup>®</sup>;
- Eliminação da carta-frete: O processo no Pamcard<sup>®</sup> é totalmente controlado por meio de cartões magnéticos (chip), ou depósito em conta. Todo o controle referente ao valor devido ao carreteiro é creditado nesse cartão ou depositado na conta do favorecido. Com isto, não existe a necessidade de utilizar o recurso da carta-frete.
- Pedágio: O pedágio é obtido automaticamente por meio da integração com o Pamcard<sup>®</sup>, de acordo com a rota selecionada para viagem e a quantidade de eixos do veículo, dispensando o cadastro de Rotas X Rodovias, em que são inseridos os valores referentes aos pedágios da rota. O Vale-Pedágio Pamcard<sup>®</sup> é aceito nas praças de pedágio de todo o Brasil;
- Segurança Anti-Fraudes: Os valores a serem creditados dependem de autorizações. Não é possível alterar os valores a serem creditados nos cartões;
- Internet: Todas as informações são registradas e disponibilizadas em tempo real.

#### Integração - Requisitos Técnicos:

Para a utilização do módulo de integração do Sistema Pamcard® o computador a ser utilizado deve possuir:

- Windows<sup>®</sup> acima de 2000;
- Acesso liberado para a internet;
- Java Virtual Machine instalado (qualquer versão acima de jre-1\_5).

Caso necessário, o Java Virtual Machine pode ser baixado através do site: www.java.com (sem custo de licenciamento).

#### Requisitos de Segurança / Confiabilidade

O acesso às funcionalidades disponibilizadas pela Web Service Pamcard<sup>®</sup> devem ser feitas através de um certificado digital, que garante segurança na autenticação de usuários do sistema. O certificado contém a identificação da empresa (CNPJ) e é gerado para o cliente pela Pamcary<sup>®</sup>. O Web Service Pamcard<sup>®</sup> valida o certificado enviado pelo cliente.

#### Requisitos de Comunicação

A comunicação entre clientes e servidores é realizada através do SOAP - Simple Object Access Protocol. Esse protocolo é definido em XML, sendo assim, as chamadas a procedimentos remotos (RPC) são codificadas em XML. Para transporte das mensagens será usado o HTTPS.

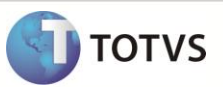

O acesso ao servidor que hospeda Web Service Pamcard<sup>®</sup> é realizado por acesso à internet. O cliente deve possuir um certificado de autenticação no servidor e um usuário no Sistema Pamcard<sup>®</sup> com perfil específico para realizar as transações. Este usuário somente pode ser liberado nestas transações, não sendo permitido a este usuário acessar o sistema na Web.

A integração com o sistema Pamcard<sup>®</sup> é efetuada por meio da tecnologia **Webservices**, que dispensa a utilização do site da Pamcary<sup>®</sup>, integrando os processos diretamente por meio da interface do **Microsiga Protheus<sup>®</sup>**.

#### Webservices

Este modelo de integração foi desenvolvido especialmente para se integrar aos sistemas dos nossos clientes, visando à disponibilização da informação em tempo real, eliminando retrabalho e permitindo um processo de uso fácil pelos operadores.

Todo Webservice é descrito através de um documento **WSDL - Web Service Definition Language** que descreve todos os serviços, parâmetros de entrada e saída, e até mesmo a estrutura de dados destes parâmetros, caso esta seja complexa. O documento WSDL deve ser utilizado pelos desenvolvedores das aplicações que consomem os web services para a geração do client de comunicação através de uma IDE apropriada. Uma IDE produz o código que implementa a comunicação de rede para invocação dos serviços.

O Webservice é uma classe publicada em um servidor de aplicação para acesso externo, de forma que um programa de software client solicita ao Server o processamento de uma ação, que pode-se definir como método, enviando o(s) parâmetro(s) por meio de um array, formatada no padrão SOAP - Simple Object Access Protoco. O método retorna ao client um array de resposta, também formatada no padrão SOAP. Neste caso, o Microsiga Protheus<sup>®®</sup> será a plataforma denominada client e a Pamcary<sup>®</sup> server.

#### Métodos utilizados para realização da integração:

| Dentre os métodos disponibilizados pelo sistema Pamcard®, os utilizados são: |  |
|------------------------------------------------------------------------------|--|
| - ~ ~                                                                        |  |

| Operação                            | Função                      |
|-------------------------------------|-----------------------------|
| Inclusão de Viagem                  | InsertTrip                  |
| Cancelamento de Viagem              | CancelTrip                  |
| Consulta Status de Parcela          | FindParcelStatus            |
| Atualizar Status de Parcela         | UpdateParcelStatus          |
| Consultar Status do Pedágio         | FindTollStatus              |
| Roteirização                        | Router                      |
| Consulta de Cartão                  | FindCard                    |
| Incluir Cartão Portador Frete       | InsertCardFreight           |
| Consultar Favorecido                | FindFavored                 |
| Inserir Favorecido                  | InsertFavored               |
| Consultar Conta Favorecido          | FindFavoredAccount          |
| Inserir Conta Favorecido            | InsertFavoredAccount        |
| Inserir Contrato Frete              | InsertFreightContract       |
| Consultar Contrato de Frete         | FindFreightContract         |
| Consultar RNTRC                     | FindRNTRC                   |
| Atualizar Valores Contrato de Frete | UpdateValuesFreightContract |

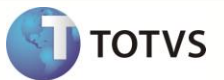

### PROCEDIMENTOS PARA IMPLEMENTAÇÃO

O Sistema é atualizado logo após a aplicação do pacote de atualizações (Patch) deste chamado.

### Importante

Antes de executar o compatibilizador TMSP11R1 é imprescindível:

- a) Realizar o *backup* da base de dados do produto que será executado o compatibilizador **\PROTHEUS11\_DATA\DATA** e dos dicionários de dados **SXs \PROTHEUS11\_DATA\SYSTEM**
- b) Os diretórios acima mencionados correspondem à instalação padrão do Protheus, portanto, devem ser alterados conforme o produto instalado na empresa.
- c) Essa rotina deve ser executada em modo exclusivo, ou seja, nenhum usuário deve estar utilizando o sistema.
- d) Se os dicionários de dados possuírem índices personalizados (criados pelo usuário), antes de executar o compatibilizador, certifique-se de que estão identificados pelo *nickname*. Caso o compatibilizador necessite criar índices, irá adicioná-los a partir da ordem original instalada pelo Protheus, o que poderá sobrescrever índices personalizados, caso não estejam identificados pelo *nickname*.
- e) O compatibilizador deve ser executado com a Integridade Referencial desativada\*.

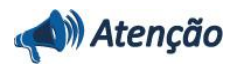

O procedimento a seguir deve ser realizado por um profissional qualificado como Administrador de Banco de Dados (DBA) ou equivalente!

<u>A ativação indevida da Integridade Referencial pode alterar drasticamente o relacionamento entre tabelas no</u> banco de dados. Portanto, antes de utilizá-la, observe atentamente os procedimentos a seguir:

- No Configurador (SIGACFG), veja se a empresa utiliza Integridade Referencial, selecionando a opção Integridade/Verificação (APCFG60A).
- ii. Se não há Integridade Referencial ativa, são relacionadas em uma nova janela todas as empresas e filiais cadastradas para o sistema e nenhuma delas estará selecionada. Neste caso, E SOMENTE NESTE, não é necessário qualquer outro procedimento de ativação ou desativação de integridade, basta finalizar a verificação e aplicar normalmente o compatibilizador, conforme instruções.
- iii. <u>Se</u> há Integridade Referencial ativa em todas as empresas e filiais, é exibida uma mensagem na janela Verificação de relacionamento entre tabelas. Confirme a mensagem para que a verificação seja concluída, <u>ou</u>;
- iv. Se há Integridade Referencial ativa em uma ou mais empresas, que não na sua totalidade, são relacionadas em uma nova janela todas as empresas e filiais cadastradas para o sistema e, somente, a(s) que possui(em) integridade está(arão) selecionada(s). Anote qual(is) empresa(s) e/ou filial(is) possui(em) a integridade ativada e reserve esta anotação para posterior consulta na reativação (ou ainda, contate nosso Help Desk Framework para informações quanto a um arquivo que contém essa informação).
- v. Nestes casos descritos nos itens "iii" ou "iv", E SOMENTE NESTES CASOS, é necessário desativar tal integridade, selecionando a opção Integridade/ Desativar (APCFG60D).

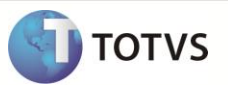

- vi. Quando desativada a Integridade Referencial, execute o compatibilizador, conforme instruções.
- vii. Aplicado o compatibilizador, a Integridade Referencial deve ser reativada, SE E SOMENTE SE tiver sido desativada, através da opção Integridade/Ativar (APCFG60). Para isso, tenha em mãos as informações da(s) empresa(s) e/ou filial(is) que possuía(m) ativação da integridade, selecione-a(s) novamente e confirme a ativação.

#### Contate o Help Desk Framework EM CASO DE DÚVIDAS!

1. Em Microsiga Protheus® Smart Client, digite TMSP11R1 no campo Programa Inicial.

### Importante

Para a correta atualização do dicionário de dados, certifique-se que a data do compatibilizador seja igual ou superior a **06/12/12**.

- 2. Clique em **OK** para continuar.
- 3. Após a confirmação é apresentada a janela para seleção do compatibilizador. Selecione os programas: **TMS11R113** e **TMS11R114.**
- 4. Ao confirmar é exibida uma mensagem de advertência sobre o *backup* e a necessidade de sua execução em **modo** exclusivo.
- 5. Clique em **Processar** para iniciar o processamento. O primeiro passo da execução é a preparação dos arquivos. É apresentada uma mensagem explicativa na tela.
- 6. Em seguida, é exibida a janela Atualização concluída com o histórico (*log*) de todas as atualizações processadas. Nesse *log* de atualização são apresentados somente os campos atualizados pelo programa. O compatibilizador cria os campos que ainda não existem no dicionário de dados.
- 7. Clique em Gravar para salvar o histórico (log) apresentado.
- 8. Clique em **OK** para encerrar o processamento.

### ATUALIZAÇÕES DO COMPATIBILIZADOR

- 1. Criação de **Campos** no arquivo **SX3 Campos**:
  - Tabela DTR -> Complemento de Viagem

| Campo     | DTR_CIOT                   |
|-----------|----------------------------|
| Тіро      | c                          |
| Tamanho   | 17                         |
| Decimal   | 0                          |
| Formato   | @9                         |
| Título    | CIOT                       |
| Descrição | Cod. Ident. Operac. Transp |
| Nível     | 1                          |

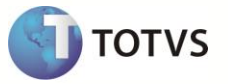

| Usado       | Sim                                               |
|-------------|---------------------------------------------------|
| Obrigatório | Não                                               |
| Browse      | Não                                               |
| Help        | Código de identificação de operação de transporte |

• Tabela SA2 - Fornecededores

| Campo       | A2_STRNTRC                               |
|-------------|------------------------------------------|
| Тіро        | C                                        |
| Tamanho     | 1                                        |
| Decimal     | 0                                        |
| Formato     | @!                                       |
| Título      | Status RNTRC                             |
| Descrição   | Status RNTRC                             |
| Nível       | 1                                        |
| Usado       | Sim                                      |
| Obrigatório | Não                                      |
| Browse      | Não                                      |
| Opções      | 1=Ativo;2=Inativo                        |
| Help        | Informa o status do RNTRC do Fornecedor. |

| Campo       | A2_TPRNTRC                             |
|-------------|----------------------------------------|
| Тіро        | C                                      |
| Tamanho     | 1                                      |
| Decimal     | 0                                      |
| Formato     | @!                                     |
| Título      | Tipo RNTRC                             |
| Descrição   | Tipo RNTRC                             |
| Nível       | 1                                      |
| Usado       | Sim                                    |
| Obrigatório | Não                                    |
| Browse      | Não                                    |
| Opções      | 1=TAC;2=ETC;3=CTC                      |
| Help        | Informa o tipo de RNTRC do Fornecedor. |

| τοτνς |
|-------|
|       |

| Campo       | A2_EQPTAC                                     |
|-------------|-----------------------------------------------|
| Тіро        | C                                             |
| Tamanho     | 1                                             |
| Decimal     | 0                                             |
| Formato     | @!                                            |
| Título      | Equipara TAC                                  |
| Descrição   | Equipara a um TAC                             |
| Nível       | 1                                             |
| Usado       | Sim                                           |
| Obrigatório | Não                                           |
| Browse      | Não                                           |
| Opções      | 1=Sim;2=Não                                   |
| Help        | Informa se o Fornecedor se equipara a um TAC. |
|             |                                               |

| Сатро       | A2_TPCONTA                             |
|-------------|----------------------------------------|
| Тіро        | C                                      |
| Tamanho     | 1                                      |
| Decimal     | 0                                      |
| Formato     | @!                                     |
| Título      | Tipo Conta                             |
| Descrição   | Tipo de Conta Bancária                 |
| Nível       | 1                                      |
| Usado       | Sim                                    |
| Obrigatório | Não                                    |
| Browse      | Não                                    |
| Opções      | 1=Conta Corrente;2=Poupança            |
| Help        | Informa o tipo de conta do Fornecedor. |

| Campo  | A2_DTRNTRC |
|--------|------------|
| VISUAL | V          |
|        |            |

Tabela DA4 – Motorista .

| Campo |  |
|-------|--|
|-------|--|

DA4\_DDD

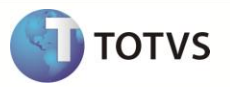

| Тіро        | C                                  |
|-------------|------------------------------------|
| Tamanho     | 3                                  |
| Decimal     | 0                                  |
| Formato     | 999                                |
| Título      | DDD                                |
| Descrição   | Código DDD                         |
| Nível       | 1                                  |
| Usado       | Sim                                |
| Obrigatório | Não                                |
| Browse      | Não                                |
| Help        | Informa o código DDD do motorista. |

| Campo       | DA4_CODMUN                                  |
|-------------|---------------------------------------------|
| Тіро        | C                                           |
| Tamanho     | 5                                           |
| Decimal     | 0                                           |
| Formato     | @!                                          |
| Título      | Cod. Municip                                |
| Descrição   | Código Município                            |
| Nível       | 1                                           |
| Usado       | Sim                                         |
| Obrigatório | Não                                         |
| Browse      | Não                                         |
| Help        | Informa o código do município do motorista. |

• Tabela DEL – Motorista X Operadora Frota

| Campo     | DEL_STATUS       |
|-----------|------------------|
| Тіро      | C                |
| Tamanho   | 1                |
| Decimal   | 0                |
| Formato   | @!               |
| Título    | Status           |
| Descrição | Status do Cartão |
| Nível     | 1                |

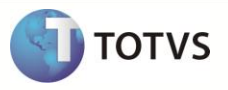

| Usado       | Sim                                                |
|-------------|----------------------------------------------------|
| Obrigatório | Não                                                |
| Browse      | Não                                                |
| Opções      | 1=Liberado;2=Bloqueado;3=Cancelado                 |
| Help        | Informa o status do cartão na operadora de Frotas. |

| Campo           | DEL_TIPOID                              |
|-----------------|-----------------------------------------|
| Тіро            | C                                       |
| Tamanho         | 3                                       |
| Decimal         | 0                                       |
| Formato         | @!                                      |
| Título          | Local Quitação                          |
| Descrição       | Tipo de Cartão do Favorecido            |
| Nível           | 1                                       |
| Usado           | Sim                                     |
| Obrigatório     | Não                                     |
| Browse          | Não                                     |
| Consulta Padrão | ME                                      |
| Help            | Informa o tipo de cartão do Favorecido. |

Tabela DUP – Motoristas da viagem. ٠

| Campo       | DUP_FORPAG                                      |
|-------------|-------------------------------------------------|
| Тіро        | C                                               |
| Tamanho     | 1                                               |
| Decimal     | 0                                               |
| Formato     | @!                                              |
| Título      | Meio Pg.Frt.                                    |
| Descrição   | Meio de Pagamento do Frete                      |
| Nível       | 1                                               |
| Usado       | Sim                                             |
| Obrigatório | Não                                             |
| Browse      | Não                                             |
| Opções      | 0=Não Utiliza;1=Cartão;2=Conta Depósito;3=Ambos |
| Help        | Informa o meio de pagamento do frete.           |

9

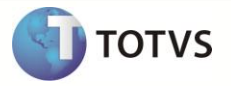

| Campo           | DUP_TPSPDG                                                 |
|-----------------|------------------------------------------------------------|
| Тіро            | c                                                          |
| Tamanho         | 1                                                          |
| Decimal         | 0                                                          |
| Formato         | @!                                                         |
| Título          | Tp pgt Pedag                                               |
| Descrição       | Tipo pagamento Pedágio                                     |
| Nível           | 1                                                          |
| Usado           | Sim                                                        |
| Obrigatório     | Não                                                        |
| Browse          | Não                                                        |
| Consulta Padrão | MR                                                         |
| Help            | Informa quem será o responsável pelo pagamento do pedágio. |

| Campo           | DUP_IDOPE |
|-----------------|-----------|
| Consulta Padrão | DEL       |

• Tabela DTQ – Viagem.

| Campo       | DTQ_IDOPE                                                 |
|-------------|-----------------------------------------------------------|
| Тіро        | c                                                         |
| Tamanho     | 20                                                        |
| Decimal     | 0                                                         |
| Formato     | @!                                                        |
| Título      | ld.Ope.Vge.                                               |
| Descrição   | Identificador da Viagem                                   |
| Nível       | 1                                                         |
| Usado       | Sim                                                       |
| Obrigatório | Não                                                       |
| Browse      | Não                                                       |
| Help        | Identificador da viagem no Sistema da operadora de frota. |
|             |                                                           |

• Tabela DEG – Operadora de Frota

DEG\_CERTDG

Campo

| 🕤 тот из | 5 |
|----------|---|
|----------|---|

| Тіро            | С                                                                                             |
|-----------------|-----------------------------------------------------------------------------------------------|
| Tamanho         | 90                                                                                            |
| Decimal         | 0                                                                                             |
| Formato         | @!\$60                                                                                        |
| Título          | Certif. Dig.                                                                                  |
| Descrição       | Certificado Digital                                                                           |
| Nível           | 1                                                                                             |
| Usado           | Sim                                                                                           |
| Obrigatório     | Não                                                                                           |
| Browse          | Não                                                                                           |
| Consulta Padrão | DIR                                                                                           |
| Help            | Informa o endereço onde está o arquivo do Certificado Digital para acessar o Sistema Pamcard. |

| Campo           | DEG_FILCTR                                                 |
|-----------------|------------------------------------------------------------|
| Тіро            | c                                                          |
| Tamanho         | 2                                                          |
| Decimal         | 0                                                          |
| Formato         | @!                                                         |
| Título          | Filial Contr                                               |
| Descrição       | Filial Contratante                                         |
| Nível           | 1                                                          |
| Usado           | Sim                                                        |
| Obrigatório     | Não                                                        |
| Browse          | Não                                                        |
| Consulta Padrão | SMO                                                        |
| Val. Sistema    | ExistCpo('SM0') .And. TMSAE60Vld()                         |
| Help            | Informa o número da filial contratante do Sistema Pamcard. |

| Campo   | DEG_NOMCTR |
|---------|------------|
| Тіро    | C          |
| Tamanho | 20         |
| Decimal | 0          |

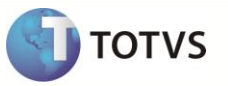

| Formato         | @!                                                                          |
|-----------------|-----------------------------------------------------------------------------|
| Título          | Descr. Filial                                                               |
| Descrição       | Descrição Filial Contra.                                                    |
| Nível           | 1                                                                           |
| Usado           | Sim                                                                         |
| Obrigatório     | Não                                                                         |
| Browse          | Não                                                                         |
| Consulta Padrão | SMO                                                                         |
| Val. Sistema    | If(!Inclui,Posicione('SM0',1,cEmpAnt+DEG->DEG_FILCTR,'M0_FILIAL'),'')       |
| Help            | Informa a descrição da filial contratante do Sistema Pamcard <sup>®</sup> . |

| Campo           | DEG_CALPDG                                                                             |
|-----------------|----------------------------------------------------------------------------------------|
| Тіро            | C                                                                                      |
| Tamanho         | 01                                                                                     |
| Decimal         | 0                                                                                      |
| Formato         | @!                                                                                     |
| Título          | Calc.Pedágio                                                                           |
| Descrição       | Cálculo do Pedágio                                                                     |
| Nível           | 1                                                                                      |
| Usado           | Sim                                                                                    |
| Obrigatório     | Não                                                                                    |
| Browse          | Não                                                                                    |
| Opções          | 1=Operadora;2=SIGATMS                                                                  |
| Consulta Padrão | SMO                                                                                    |
| Val. Sistema    | Pertence("12")                                                                         |
| Help            | Informa se valor do pedágio será calculado pela Operadora de Frete ou pelo<br>SIGATMS. |

| Campo       | DEG_CODFOR |
|-------------|------------|
| Obrigatório | Ν          |

| Campo       | DEG_LOJFOR |
|-------------|------------|
| Obrigatório | Ν          |

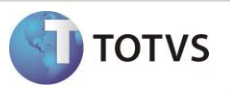

| Campo       | DEG_IDOPE |
|-------------|-----------|
| Obrigatório | Ν         |

### • Tabela DEK – Rota X Operadora de Frota

| Campo       | DEK_ROTEIR |
|-------------|------------|
| Obrigatório | Ν          |

| Campo       | DEK_CODPER |
|-------------|------------|
| Obrigatório | Ν          |

• Tabela SE2 – Contas a Pagar

| Campo           | E2_CODOPE                                                        |
|-----------------|------------------------------------------------------------------|
| Тіро            | C                                                                |
| Tamanho         | 02                                                               |
| Decimal         | 0                                                                |
| Formato         | @!                                                               |
| Título          | Cod. Operad.                                                     |
| Descrição       | Código Operadora de Frete                                        |
| Nível           | 1                                                                |
| Usado           | Sim                                                              |
| Obrigatório     | Não                                                              |
| Browse          | Não                                                              |
| Consulta Padrão | DEG                                                              |
| Val. Sistema    | Vazio().OR.TmsValField('M->E2_CODOPE',.T.,'')                    |
| Help            | Código da Operadora de Frete responsável pela geração do título. |

| Campo   | E2_NOMOPE               |
|---------|-------------------------|
| Тіро    | c                       |
| Tamanho | TamSX3("DEG_NOMOPE")[1] |
| Decimal | 0                       |
| Formato | @!                      |
| Título  | Nome Operad.            |

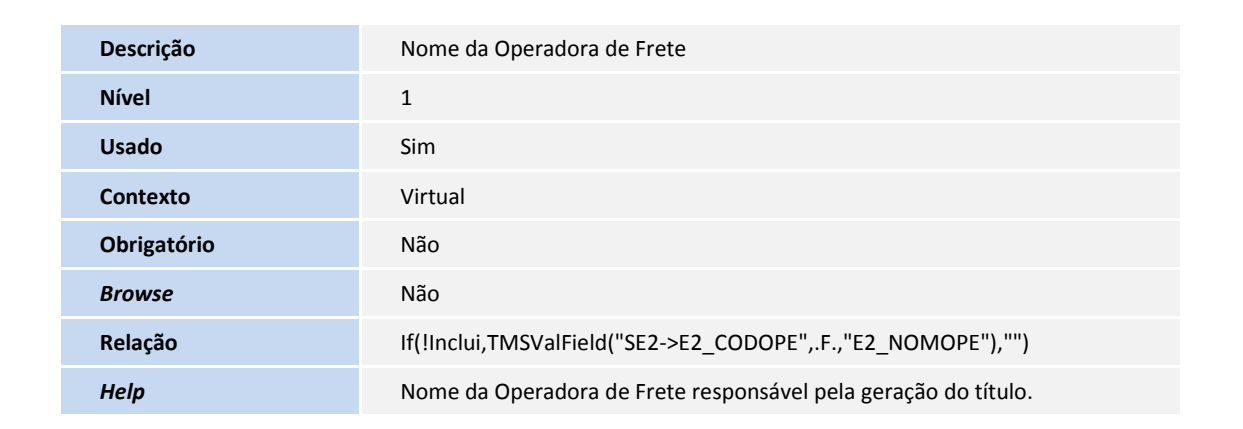

ΤΟΤΛ2

#### • Tabela DTY –Contrato Carreteiro

| Campo          | DTY_FILLIB                                                                                                    |
|----------------|----------------------------------------------------------------------------------------------------|
| Тіро           | C                                                                                                    |
| Tamanho        | 02                                                                                                    |
| Decimal        | 0                                                                                                    |
| Formato        | @!                                                                                                    |
| Título         | Fil.Libera                                                                                                    |
| Descrição      | Filial de Liberação                                                                                                    |
| Nível          | 1                                                                                                    |
| Usado          | Sim                                                                                                    |
| Obrigatório    | Não                                                                                                    |
| Browse         | Não                                                                                                    |
| Grupo de Campo | 033                                                                                                    |
| Help           | Filial onde o contrato foi liberado. A filial fica responsável pelo pagamento<br>caso não exista favorecido nem filial de débito no cadastro do fornecedor. |

| Campo     | DTY_PARCTC        |
|-----------|-------------------|
| Тіро      | c                 |
| Tamanho   | 02                |
| Decimal   | 0                 |
| Formato   | @!                |
| Título    | Parcela Ope.      |
| Descrição | Parcela Operadora |
| Nível     | 1                 |

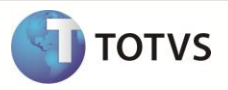

| Usado       | Sim                                                                                                    |
|-------------|----------------------------------------------------------------------------------------------------|
| Contexto    | Real                                                                                                    |
| Obrigatório | Não                                                                                                    |
| Browse      | Não                                                                                                    |
| Help        | Número da Parcela do Contrato na Pamcard. Identifica a parcela a ser liberada ou excluída na Pamcard <sup>®</sup> . |

Tabela DYH – Blq. Pagto.Contrato Carreteiro ٠

| Campo          | DYH_FILIAL        |
|----------------|-------------------|
| Тіро           | C                 |
| Tamanho        | 02                |
| Decimal        | 0                 |
| Formato        | @!                |
| Título         | Filial            |
| Descrição      | Filial do Sistema |
| Nível          | 1                 |
| Usado          | Sim               |
| Obrigatório    | Não               |
| Browse         | Não               |
| Grupo de Campo | 033               |
| Help           | Filial do Sistema |

| Campo       | DYH_FILORI       |
|-------------|------------------|
| Тіро        | C                |
| Tamanho     | 02               |
| Decimal     | 0                |
| Formato     | @!               |
| Título      | Fil. Ori         |
| Descrição   | Filial de Origem |
| Nível       | 1                |
| Usado       | Sim              |
| Visual      | Visualizar       |
| Obrigatório | Sim              |

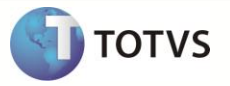

| Browse         | Sim                                                   |
|----------------|-------------------------------------------------------|
| Grupo de Campo | 033                                                   |
| Help           | Filial de Origem da Viagem do Contrato de Carreteiro. |

| Campo          | DYH_NUMCTC                        |
|----------------|-----------------------------------|
| Тіро           | C                                 |
| Tamanho        | 09                                |
| Decimal        | 0                                 |
| Formato        | @!                                |
| Título         | No.Contrato                       |
| Descrição      | Número do Contrato                |
| Nível          | 1                                 |
| Usado          | Sim                               |
| Visual         | Visualizar                        |
| Obrigatório    | Sim                               |
| Browse         | Sim                               |
| Grupo de Campo | 018                               |
| Help           | Número do Contrato de Carreteiro. |

| Campo       | DYH_SEQBLQ                                                                                                    |
|-------------|----------------------------------------------------------------------------------------------------|
| Тіро        | C                                                                                                    |
| Tamanho     | 02                                                                                                    |
| Decimal     | 0                                                                                                    |
| Formato     | @!                                                                                                    |
| Título      | Seq.Bloqueio                                                                                                    |
| Descrição   | Sequencia de Bloqueio                                                                                                    |
| Nível       | 1                                                                                                    |
| Usado       | Sim                                                                                                    |
| Visual      | Visualizar                                                                                                    |
| Obrigatório | Sim                                                                                                    |
| Browse      | Sim                                                                                                    |
| Help        | Sequência do bloqueio do contrato. Permite que o usuário tenha o histórico<br>dos bloqueios e liberações efetuados no contrato. |

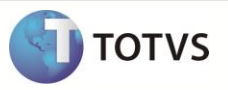

| Сатро       | DYH_DATBLQ                                      |
|-------------|-------------------------------------------------|
| Тіро        | D                                               |
| Tamanho     | 08                                              |
| Decimal     | 0                                               |
| Título      | Data Blq.                                       |
| Descrição   | Data Bloqueio                                   |
| Nível       | 1                                               |
| Usado       | Sim                                             |
| Visual      | Visualizar                                      |
| Obrigatório | Sim                                             |
| Browse      | Sim                                             |
| Help        | Data que o pagamento do contrato foi bloqueado. |

| Campo       | DYH_HORBLQ                                      |
|-------------|-------------------------------------------------|
| Тіро        | c                                               |
| Tamanho     | 4                                               |
| Decimal     | 0                                               |
| Formato     | @R 99:99                                        |
| Título      | Hora Blq.                                       |
| Descrição   | Hora do Bloqueio                                |
| Nível       | 1                                               |
| Usado       | Sim                                             |
| Visual      | Visualizar                                      |
| Obrigatório | Sim                                             |
| Browse      | Sim                                             |
| Help        | Hora que o pagamento do contrato foi bloqueado. |

| Campo   | DYH_USRBLQ |
|---------|------------|
| Тіро    | c          |
| Tamanho | 6          |
| Decimal | 0          |
| Formato | @!         |

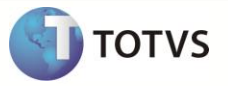

| Título      | Usuário Blq.                              |
|-------------|-------------------------------------------|
| Descrição   | Hora do Bloqueio                          |
| Nível       | 1                                         |
| Usado       | Sim                                       |
| Visual      | Visualizar                                |
| Obrigatório | Sim                                       |
| Inic.Padrão | RETCODUSR()                               |
| Browse      | Sim                                       |
| Help        | Código do usuário que efetuou o bloqueio. |

| Campo       | DYH_NOMBLQ                              |
|-------------|-----------------------------------------|
| Тіро        | C                                       |
| Tamanho     | 30                                      |
| Decimal     | 0                                       |
| Título      | Nome Usu.Blq                            |
| Formato     | @!                                      |
| Descrição   | Nome do Usuário de Bloqueio             |
| Nível       | 1                                       |
| Usado       | Sim                                     |
| Visual      | Visualizar                              |
| Obrigatório | Sim                                     |
| Inic.Padrão | UsrFullName(M->DYH_USRBLQ)              |
| Browse      | Sim                                     |
| Help        | Nome do usuário que efetuou o bloqueio. |

| Campo     | DYH_MOTBLQ         |
|-----------|--------------------|
| Тіро      | Μ                  |
| Tamanho   | 80                 |
| Decimal   | 0                  |
| Formato   | @!                 |
| Título    | Motivo Blq.        |
| Descrição | Motivo do Bloqueio |
| Nível     | 1                  |

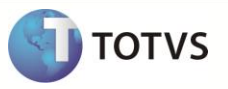

| Usado       | Sim                                                    |
|-------------|--------------------------------------------------------|
| Visual      | Alterar                                                |
| Obrigatório | Sim                                                    |
| Help        | Informe o motivo do bloqueio do pagamento do contrato. |

| Campo       | DYH_DATLIB                                     |
|-------------|------------------------------------------------|
| Тіро        | D                                              |
| Tamanho     | 08                                             |
| Decimal     | 0                                              |
| Título      | Data Lib.                                      |
| Descrição   | Data Liberação                                 |
| Nível       | 1                                              |
| Usado       | Sim                                            |
| Visual      | Visualizar                                     |
| Obrigatório | Sim                                            |
| Browse      | Sim                                            |
| Help        | Data que o pagamento do contrato foi liberado. |

| Campo       | DYH_HORLIB                                     |
|-------------|------------------------------------------------|
| Тіро        | C                                              |
| Tamanho     | 4                                              |
| Decimal     | 0                                              |
| Formato     | @R 99:99                                       |
| Título      | Hora Lib.                                      |
| Descrição   | Hora do Liberação                              |
| Nível       | 1                                              |
| Usado       | Sim                                            |
| Visual      | Visualizar                                     |
| Obrigatório | Sim                                            |
| Browse      | Sim                                            |
| Help        | Hora que o pagamento do contrato foi liberado. |

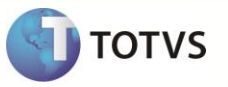

| Campo       | DYH_USRLIB                                 |
|-------------|--------------------------------------------|
| Тіро        | C                                          |
| Tamanho     | 6                                          |
| Decimal     | 0                                          |
| Formato     | @!                                         |
| Título      | Usuário Lib.                               |
| Descrição   | Hora da Liberação                          |
| Nível       | 1                                          |
| Usado       | Sim                                        |
| Visual      | Visualizar                                 |
| Obrigatório | Sim                                        |
| Inic.Padrão | RETCODUSR()                                |
| Browse      | Sim                                        |
| Help        | Código do usuário que efetuou a liberação. |

| Campo       | DYH_NOMLIB                               |
|-------------|------------------------------------------|
| Тіро        | C                                        |
| Tamanho     | 30                                       |
| Decimal     | 0                                        |
| Título      | Nome Usu.Lib                             |
| Formato     | @!                                       |
| Descrição   | Nome do Usuário de Liberação             |
| Nível       | 1                                        |
| Usado       | Sim                                      |
| Visual      | Visualizar                               |
| Obrigatório | Sim                                      |
| Inic.Padrão | UsrFullName(M->DYH_USRLIB)               |
| Browse      | Sim                                      |
| Help        | Nome do usuário que efetuou a liberação. |

| Campo   | DYH_MOTLIB |
|---------|------------|
| Тіро    | Μ          |
| Tamanho | 80         |

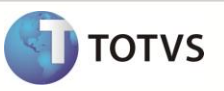

| Decimal     | 0                                                       |
|-------------|---------------------------------------------------------|
| Formato     | @!                                                      |
| Título      | Motivo Lib.                                             |
| Descrição   | Motivo da Liberação                                     |
| Nível       | 1                                                       |
| Usado       | Sim                                                     |
| Visual      | Alterar                                                 |
| Obrigatório | Sim                                                     |
| Help        | Informe o motivo da liberação do pagamento do contrato. |
|             |                                                         |

#### • Tabela DYI – Acerto Financeiro de Contratos

| Campo          | DYI_FILIAL        |
|----------------|-------------------|
| Тіро           | C                 |
| Tamanho        | 02                |
| Decimal        | 0                 |
| Formato        | @!                |
| Título         | Filial            |
| Descrição      | Filial do Sistema |
| Nível          | 1                 |
| Usado          | Sim               |
| Obrigatório    | Não               |
| Browse         | Não               |
| Grupo de Campo | 033               |
| Help           | Filial do Sistema |

| Campo     | DYI_FILORI       |
|-----------|------------------|
| Тіро      | C                |
| Tamanho   | 02               |
| Decimal   | 0                |
| Formato   | @!               |
| Título    | Fil. Ori         |
| Descrição | Filial de Origem |
| Nível     | 1                |

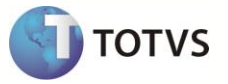

| Usado          | Não                                                   |
|----------------|-------------------------------------------------------|
| Visual         | Visualizar                                            |
| Obrigatório    | Sim                                                   |
| Browse         | Sim                                                   |
| Grupo de Campo | 033                                                   |
| Help           | Filial de Origem da Viagem do Contrato de Carreteiro. |

| Campo          | DYI_NUMCTC                        |
|----------------|-----------------------------------|
| Тіро           | C                                 |
| Tamanho        | 09                                |
| Decimal        | 0                                 |
| Formato        | @!                                |
| Título         | No.Contrato                       |
| Descrição      | Número do Contrato                |
| Nível          | 1                                 |
| Usado          | Não                               |
| Visual         | Visualizar                        |
| Obrigatório    | Sim                               |
| Browse         | Não                               |
| Grupo de Campo | 018                               |
| Help           | Número do Contrato de Carreteiro. |

| DYI_SEQBX          |
|--------------------|
| C                  |
| 50                 |
| 0                  |
| @!                 |
| Seq.Baixa          |
| Sequência da Baixa |
| 1                  |
| Não                |
| Visualizar         |
| Sim                |
|                    |

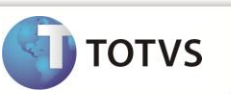

| Browse | Não                                           |
|--------|-----------------------------------------------|
| Help   | Sequência da baixa do contrato no Financeiro. |

| Campo       | DYI_DATBX                                           |
|-------------|-----------------------------------------------------|
| Тіро        | D                                                   |
| Tamanho     | 08                                                  |
| Decimal     | 0                                                   |
| Título      | Data Baixa                                          |
| Descrição   | Data da baixa                                       |
| Nível       | 1                                                   |
| Usado       | Não                                                 |
| Visual      | Visualizar                                          |
| Obrigatório | Sim                                                 |
| Browse      | Não                                                 |
| Help        | Data que em que o título foi baixado no financeiro. |

| Campo       | DYI_HORBX                                           |
|-------------|-----------------------------------------------------|
| Тіро        | c                                                   |
| Tamanho     | 4                                                   |
| Decimal     | 0                                                   |
| Formato     | @R 99:99                                            |
| Título      | Hora Bx.                                            |
| Descrição   | Hora da Baixa                                       |
| Nível       | 1                                                   |
| Usado       | Não                                                 |
| Visual      | Visualizar                                          |
| Obrigatório | Sim                                                 |
| Browse      | Não                                                 |
| Help        | Hora que em que o título foi baixado no financeiro. |

| Campo | DYI_USRBX |
|-------|-----------|
| Тіро  | c         |

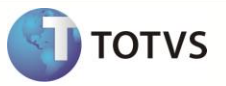

| Tamanho     | 6                                                |
|-------------|--------------------------------------------------|
| Decimal     | 0                                                |
| Formato     | @!                                               |
| Título      | Usuário Bx.                                      |
| Descrição   | Usuário de baixa                                 |
| Nível       | 1                                                |
| Usado       | Sim                                              |
| Visual      | Visualizar                                       |
| Obrigatório | Não                                              |
| Inic.Padrão | RETCODUSR()                                      |
| Browse      | Sim                                              |
| Help        | Código do usuário que efetuou a baixa do título. |

| Campo       | DYI_NOMBX                               |
|-------------|-----------------------------------------|
| Тіро        | C                                       |
| Tamanho     | 30                                      |
| Decimal     | 0                                       |
| Título      | Nome Usu.Lib                            |
| Formato     | @!                                      |
| Descrição   | Nome do Usuário de Liberação            |
| Nível       | 1                                       |
| Usado       | Não                                     |
| Visual      | Visualizar                              |
| Obrigatório | Sim                                     |
| Inic.Padrão | UsrFullName(M->DYI_USRBX)               |
| Browse      | Sim                                     |
| Help        | Nome do usuário que efetuou o bloqueio. |

# Importante

- 2. Alteração de Campos no arquivo SX3 Campos:
  - Tabela DTR -> Complemento de Viagem
  - Campo DTR\_CODOPE Código da Operadora

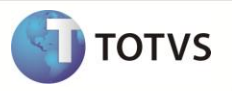

Val. Sistema

Vazio().OR.TmsValField("M->DTR\_CODOPE",.T.,"DTR\_NOMOPE") .AND. TMSA240VLD()

O tamanho dos campos que possuem grupo podem variar conforme ambiente em uso.

### 3. Criação de Consulta Padrão no arquivo SXB – Consulta Padrão:

| Alias     | DEL                            |
|-----------|--------------------------------|
| Тіро      | 1                              |
| Sequência | 01                             |
| Coluna    | DB                             |
| Descrição | Motorista x Operadora de Frota |
| Contém    | DEL                            |

| Alias     | DEL  |
|-----------|------|
| Тіро      | 2    |
| Sequência | 01   |
| Coluna    | 01   |
| Descrição | Item |
| Contém    |      |

| Alias     | DEL           |
|-----------|---------------|
| Тіро      | 3             |
| Sequência | 01            |
| Coluna    | 01            |
| Descrição | Cadastra Novo |
| Contém    | #ConPadDel()  |

| Alias     | DEL             |
|-----------|-----------------|
| Тіро      | 4               |
| Sequência | 01              |
| Coluna    | 01              |
| Descrição | Cod. Operad.    |
| Contém    | DEL->DEL_CODOPE |
|           |                 |

| Alias | DEL |
|-------|-----|
|-------|-----|

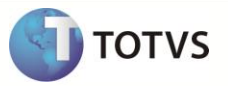

| Тіро      | 4                                                |
|-----------|--------------------------------------------------|
| Sequência | 01                                               |
| Coluna    | 02                                               |
| Descrição | Nome Operad.                                     |
| Contém    | TMSVALFIELD('DEL->DEL_CODOPE',.F.,'DEL_NOMEOPE') |

| Alias     | DEL            |
|-----------|----------------|
| Тіро      | 4              |
| Sequência | 01             |
| Coluna    | 03             |
| Descrição | ld.Motorista   |
| Contém    | DEL->DEL_IDOPE |

| Alias     | DEL             |
|-----------|-----------------|
| Тіро      | 4               |
| Sequência | 01              |
| Coluna    | 04              |
| Descrição | Status          |
| Contém    | DEL->DEL_STATUS |

| Alias     | DEL                                    |
|-----------|----------------------------------------|
| Тіро      | 4                                      |
| Sequência | 01                                     |
| Coluna    | 05                                     |
| Descrição | Desc. Status                           |
| Contém    | BSCXBOX('DEL_STATUS', DEL->DEL_STATUS) |

| Alias     | DEL             |
|-----------|-----------------|
| Тіро      | 4               |
| Sequência | 01              |
| Coluna    | 06              |
| Descrição | Tipo Id.        |
| Contém    | DEL->DEL_TIPOID |

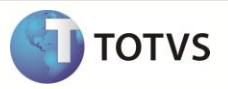

| DEL                                |
|------------------------------------|
| 4                                  |
| 01                                 |
| 07                                 |
| Desc. Tp. ld                       |
| Tabela('ME', DEL->DEL_TIPOID, .F.) |
|                                    |

| Alias     | DEL            |
|-----------|----------------|
| Тіро      | 5              |
| Sequência | 01             |
| Contém    | DEL->DEL_IDOPE |

| Alias     | DEL                                                                                                    |
|-----------|----------------------------------------------------------------------------------------------------|
| Тіро      | 6                                                                                                    |
| Sequência | 01                                                                                                    |
| Contém    | DEL->DEL_CODMOT == GDFieldGet('DUP_CODMOT',n) .And. DEL-<br>>DEL_CODOPE == M->DTR_CODOPE .And. DEL->DEL_STATUS \$ '  1 2' |

- 4. Alteração do Índice 2 no arquivo SIX Índices:
  - Tabela DEL Motorista X Operadora Frota.

| Campo     | DEL_FILIAL + DEL_CODMOT + DEL_CODOPE + DEL_IDOPE |
|-----------|--------------------------------------------------|
| Sequência | 002                                              |
| Campo     | DYH_FILIAL+DYH_FILORI+DYH_NUMCTC+DYH_SEQBLQ      |
| Sequência | 001                                              |

- 5. Criação de Tabela no arquivo SX5 Tabelas.
  - Tabela ME Motorista X Operadora Frota.

| Tabela    | 00                          |
|-----------|-----------------------------|
| Chave     | ME                          |
| Descrição | Tipo Id Operadora De Frotas |
|           |                             |
| Tabela    | ME                          |
| Chave     | 024                         |
| Descrição | Pamcard                     |
|           |                             |
| Tabela    | ME                          |

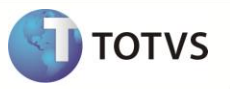

| Chave     | 025            |
|-----------|----------------|
| Descrição | Bradesco       |
|           |                |
| Tabela    | ME             |
| Chave     | 026            |
| Descrição | Apisul         |
|           |                |
| Tabela    | ME             |
| Chave     | 027            |
| Descrição | Vale-Pedágio   |
|           |                |
| Tabela    | ME             |
| Chave     | 029            |
| Descrição | Portador Frete |
|           |                |
| Tabela    | ME             |
| Chave     | 011            |
| Descrição | Repom          |

• Tabela MR– Solução de Pedágio por Operadora Frota.

| Tabela    | 00                                     |
|-----------|----------------------------------------|
| Chave     | MR                                     |
| Descrição | Solução de Pedágio por Operadora Frota |
|           |                                        |
| Tabela    | MR                                     |
| Chave     | 1                                      |
| Descrição | DBTRANS                                |
|           |                                        |
| Tabela    | MR                                     |
| Chave     | 2                                      |
| Descrição | Bradesco                               |
|           |                                        |
| Tabela    | MR                                     |
| Chave     | 3                                      |
| Descrição | REPOM                                  |

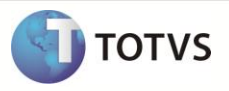

| Tabela    | MR                    |
|-----------|-----------------------|
| Chave     | 4                     |
| Descrição | Sem Parar / Via Fácil |
|           |                       |
| Tabela    | MR                    |
| Chave     | 5                     |
| Descrição | Pamcard               |

### 6. Criação de **Parâmetros** no arquivo **SX6 – Parâmetros**:

| Nome da Variável | MV_TMSPRPD                                                        |
|------------------|-------------------------------------------------------------------|
| Тіро             | L                                                                 |
| Descrição        | Apresenta informações da Praça de Pedágio, no cálculo do pedágio. |
| Valor Padrão     | F                                                                 |

| Nome da Variável | MV_TMSUTSL                               |
|------------------|------------------------------------------|
| Тіро             | L                                        |
| Descrição        | Utiliza Saldo para pagamento do pedágio. |
| Valor Padrão     | F                                        |

| Nome da Variável | MV_FIMCONT                                                             |
|------------------|------------------------------------------------------------------------|
| Тіро             | Ν                                                                      |
| Descrição        | Indica quantos dias além da data atual finaliza o contrato no Pamcard. |
| Valor Padrão     | F                                                                      |

| Nome da Variável | MV_PAMIRRF                                     |
|------------------|------------------------------------------------|
| Тіро             | C                                              |
| Descrição        | Código do Débito para IRRF no Sistema Pamcard. |
| Valor Padrão     | 1                                              |
|                  |                                                |
| Nome da Variável | MV_PAMINSS                                     |
| Тіро             | C                                              |
| Descrição        | Código do Débito para INSS no Sistema Pamcard. |

2

Valor Padrão

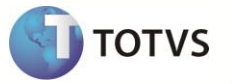

| Nome da Variável | MV_PAMSEST                                        |
|------------------|---------------------------------------------------|
| Тіро             | C                                                 |
| Descrição        | Código Débito para SEST/SENAT no Sistema Pamcard. |
| Valor Padrão     | 2                                                 |

| Nome da Variável | MV_PAMDEB                                      |
|------------------|------------------------------------------------|
| Тіро             | c                                              |
| Descrição        | Código para outros Débitos no Sistema Pamcard. |
| Valor Padrão     | 41                                             |

| Nome da Variável | MV_PAMCRED                                     |
|------------------|------------------------------------------------|
| Тіро             | c                                              |
| Descrição        | Codigo para outros Creditos no Sistema Pamcard |
| Valor Padrão     | 42                                             |

| Nome da Variável | MV_PAMISS                                     |
|------------------|-----------------------------------------------|
| Тіро             | c                                             |
| Descrição        | Codigo do Debito para ISS no Sistema Pamcard. |
| Valor Padrão     | 61                                            |

| Nome da Variável | MV_PAMPIS                                     |
|------------------|-----------------------------------------------|
| Тіро             | c                                             |
| Descrição        | Codigo do Debito para PIS no Sistema Pamcard. |
| Valor Padrão     | 61                                            |

| Nome da Variável | MV_PAMCOFI |
|------------------|------------|
| Тіро             | c          |

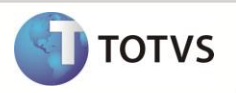

| Descrição    | Código do Débito para COFINS no Sistema Pamcard. |
|--------------|--------------------------------------------------|
| Valor Padrão | 63                                               |

| Nome da Variável | MV_TMSCFUS                                        |
|------------------|---------------------------------------------------|
| Тіро             | L                                                 |
| Descrição        | Empresa configurada para Utilizar Saldo do Cartão |
| Valor Padrão     | F                                                 |

| Nome da Variável | MV_PAMCSLL                                     |
|------------------|------------------------------------------------|
| Тіро             | c                                              |
| Descrição        | Código do Débito para CSLL no Sistema Pamcard. |
| Valor Padrão     | 241                                            |

| Nome da Variável | MV_PAMNATC                                                                  |
|------------------|-----------------------------------------------------------------------------|
| Тіро             | c                                                                           |
| Descrição        | Codigo padrão informado para a natureza das cargas na integração<br>Pamcard |
| Valor Padrão     | 0001                                                                        |

| Nome da Variável | MV_PAMROTA                                                                                        |
|------------------|---------------------------------------------------------------------------------------------------|
| Тіро             | L                                                                                                 |
| Descrição        | Define se utiliza as rotas cadastradas na pamcard para cálculo do pedágio e inclusão de contrato. |
| Valor Padrão     | .т.                                                                                               |

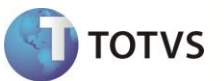

### **PROCEDIMENTOS PARA UTILIZAÇÃO**

### Importante

- Para transportadoras que trabalham com Gestão Corporativa no Microsiga Protheus<sup>®</sup>, a regra de configuração dos parâmetros: MV\_CTCPREF e MV\_TPTCTC devem ser alteradas. Como o tamanho do campo Filial pode ser maior que 2 (dois) caracteres, a variável cFilAnt não pode ser usada no parâmetro, já que os campos: Prefixo e Tipo da Tabela SE2 - Contas a Pagar, possuem o tamanho máximo de 3 (três) caracteres.
- Caso a Transportadora deseje diferenciar o prefixo por filial, é aconselhável utilizar o parâmetro exclusivo por filial.

#### Pré- Requisito:

1. No Configurador (SIGACFG) acesse Ambientes/Cadastros/Parâmetros (CFGX017). Configure o parâmetro a seguir:

| Parâmetro  | Conteúdo |
|------------|----------|
| MV_TMSOPDG | 2        |

#### **Cadastros:**

- 1. No Financeiro (SIGAFIN) acesse Atualizações/ Cadastros / Banco (MATA070).
- 2. Cadastre o Banco com o qual a operadora irá realizar as transações.
- 3. Em Gestão de Transportes (SIGATMS) acesse Atualizações / Operadora de Frota / Operadora de Frota (TMSAE60).
- 4. Cadastre a Operadora com base nos dados enviados pela Pamcard® para conexão com o Sistema.
- 5. Informe a pasta sob a pasta System em que está o arquivo de certificado Digital enviado pela Pamcary.
- 6. Informe o código da filial contratante do serviço junto a Pamcary.
- 7. Informe o endereço de URL para acessar o Sistema Pamcard<sup>®</sup> via Internet.
- 8. Informe se o Pedágio será calculado pela Operadora ou através do SIGATMS no campo Calc.Pedágio.
- Rotas ou Código do Municípios:
  - Caso o parâmetro MV\_PAMROTA (.T.) esteja habilitado, indica que a integração será realizada com as rotas cadastradas na Pamcard<sup>®</sup>, sendo necessário efetuar o cadastro das rotas no site do Sistema Pamcard<sup>®</sup>. O nome da rota no Sistema Pamcard<sup>®</sup> deve ser exatamente igual ao código da rota do Microsiga Protheus<sup>®</sup> - SIGATMS.
  - Caso o parâmetro MV\_PAMROTA esteja desabilitado (.F.), indica que a integração será realizada com o código do IBGE dos Municípios pertencentes ao trajeto, sendo necessário efetuar o cadastro do Código do Município no Grupo de Região - Tabela (DUY) / campo Cd.Município (DUY\_CODMUN).
- Fornecedores:
  - 1. Em Gestão de Transportes (SIGATMS) acesse Atualizações/ Cadastros/ Fornecedores (MATA020).

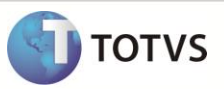

- 2. Cadastre um novo fornecedor ou utilize um preexistente.
- 3. Preencha todas as informações referentes ao: Endereço, Código do Município, DDD e Telefone. Se pessoa física, preencha o campo Rg/Ced.Estr.
- 4. Para pessoa jurídica, clique na Pasta Adm/Fin.
- 5. Preencha os campos: Banco, Agência, Conta, Tipo da Conta e Condição de Pagamento.
- 6. Clique na pasta **TMS** e preencha o **RNTRC.**
- 7. Caso pessoa física, selecione uma natureza que calcule impostos de IRRF, INSS, SEST, CSLL.
- 8. Antes de confirmar, clique na opção **Consulta RNTRC** para integrar via Web Service com o Sistema **Pamcard®** que retorna as informações referentes ao **RNTRC** do Fornecedor.
- Motoristas :
- 1. Em Gestão de Transportes (SIGATMS) acesse Atualizações \ Cadastros \ Motoristas (OMSA040).
- 1. Cadastre ou utilize um preexistente, com o Fornecedor registrado anteriormente.
- 2. Preencha todas as informações referentes ao: Endereço, Código do Município, DDD, Telefone, Documentos e Pessoais.
- 3. Clique nas opções Motoristas X Operadoras de Frotas e Vale Pedágio.
- Cadastre um cartão, inclua um cartão portador frete no Sistema Pamcard<sup>®</sup>, valide o status do cartão junto no Sistema Pamcard<sup>®</sup>, inclua um favorecido. Se pessoa jurídica, realize a inclusão da conta do favorecido no Sistema Pamcard<sup>®</sup>.
- 5. Após preencher todas as informações, clique na opção Validar ID para integrar via Web Service com o Sistema Pamcard<sup>®</sup> que retorna as informações referentes ao cartão informado.
- 6. Confira os dados e confirme.
- Veículos
  - 1. Em Gestão de Transportes (SIGATMS) acesse Atualizações / Transporte / Veículos (OMSA060).
  - 2. Cadastre ou utilize um preexistente, com o Fornecedor e o Motorista registrados anteriormente com o RNTRC e cartão válidos.
- Despesas
- 1. Em Gestão de Transportes (SIGATMS) acesse Atualizações / Transporte / Despesas (TMSA060).
- 2. Cadastre as despesas solicitadas nos parâmetros (MV\_DESCTC / MV\_DESPDG).

#### Integração de Rotas ou Código IBGE do Município:

- Se o parâmetro MV\_PAMROTA estiver habilitado (.T.) será enviado o código da rota para a Pamcard<sup>®</sup> para o cálculo do pedágio e inclusão do contrato.
- Caso contrário será enviado para a Pamcard® o Código do IBGE do Município para o cálculo do pedágio e inclusão do contrato.

#### Consulta do Valor do Pedágio:

1. Em Gestão de Transportes (SIGATMS) acesse Atualizações/ Viagens / Viagem (mod2) (TMSA144).

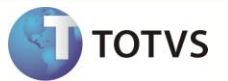

Caso a Operadora de Frete esteja configurada para efetuar o cálculo de pedágio ( campo **Calc.Pedágio = Operadora**), o cálculo do frete será realizado após a informação do veículo, conforme instruções abaixo:

- 2. Efetue a simulação da inclusão de uma viagem, informando a rota.
- 3. Clique na opção Complemento da Viagem e em seguida na pasta Operadora de Frota.
- 4. Clique na lupa e selecione a operadora de frota **Pamcard®** ou digite **02**.
- 5. Preencha os campos conforme orientações abaixo:
- Cod. Veículo Informe um veículo com as mesmas características (número de eixos) do veículo que realiza a viagem, caso a viagem seja realizada por um cavalo e uma carreta.
- Cod 1º Reboq Informe uma carreta que tenha as mesmas características (número de eixos) da carreta que realiza a viagem.

A rotina realiza integração via Web service com o Sistema **Pamcard**<sup>®</sup> e retorna o valor do pedágio. É importante observar que no momento de efetuar o cadastro do roteiro no Sistema Pamcard<sup>®</sup> é necessário informar no campo **Nome da Rota** o mesmo nome informado no campo **Rota (DA8\_COD)** do **Microsiga Protheus**<sup>®</sup>. O Sistema **Pamcard<sup>®</sup>** efetua o cálculo através do roteiro previamente cadastrado e o número de eixos do(s) veiculo(s) informado(s).

#### Viagem / Contrato:

- 1. Em Gestão de Transportes (SIGATMS) acesse Atualizações/ Viagens / Viagem (mod2) (TMSA144).
- 2. Efetue a criação de uma nova Viagem.
- 3. Clique em Complemento de Viagem e selecione a Operadora Pamcard na pasta Operadora de Frota.
- 4. Para frota Terceiros/Agregados selecione o tipo da carga 1=Lotação;2=Fracionada, no campo Tipo Carga.
  - a) Lotação: Se o tipo de carga informado for lotação a informação enviada na tag viagem.carga.natureza, será o campo Tab.
     Na. Rec (B1\_TNATREC). Essa informação será do primeiro produto da Primeira Nota Fiscal do Cliente, informada na viagem.
  - b) Fracionada: Se o tipo da Carga for Fracionada na tag viagem.carga.natureza, será enviada o conteúdo do parâmetro: MV\_PAMNAT.
- 5. Selecione o Veículo.
- 6. Com isso, o campo **Pedágio** é preenchido automaticamente.
- 7. Informe o motorista da viagem e clique na opção Motoristas da Viagem.
- 8. Informe o número do cartão, meio de pagamento do Frete para o favorecido.

Lembrando que quando a viagem tiver pedágio é obrigatório informar o número de cartão, mesmo que o pagamento do frete seja feito através de depósito em conta, pois o valor do pedágio sempre será carregado em um cartão válido, neste caso o meio de pagamento será **Ambos**. Ao informar o número do cartão, o mesmo será validado junto a **Pamcard**<sup>®</sup>, onde será consultado o favorecido. Caso o meio de pagamento informado for Conta depósito ou Ambos, será consultada a conta do Favorecido e se necessário incluída no Sistema **Pamcard**<sup>®</sup>.

 Para frota própria o único meio de pagamento que o Sistema Pamcard<sup>®</sup> disponibiliza neste momento é através do cartão, que não permite informar outro meio de pagamento.

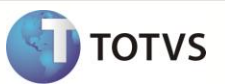

- Para pessoa Jurídica o único meio de pagamento que o Sistema **Pamcard**<sup>®</sup> disponibiliza neste momento é através de Conta depósito. Caso a viagem tenha pedágio, segue a regra acima informada e o meio de pagamento será **Ambos**.
- Informe no campo Tp pgt Pedag o responsável pelo pagamento do pedágio. Caso seja efetuada através do Sistema Pamcard<sup>®</sup>, informe a opção 5=Pamcard.
- 10. Clique na opção **Adiantamentos** e informe o valor de adiantamento concedido ao favorecido. Configure a despesa de adiantamento de frete do tipo **Movimenta banco** na tabela **DT7**.
- 11. Ao confirmar o complemento, será chamado novamente o Método de cálculo do pedágio.
- 12. Confirme a inclusão da viagem.

### Importante

No **Microsiga Protheus®- SIGATMS**, primeiramente existe uma viagem e a partir dessa viagem é gerado um contrato de carreteiro. No Sistema **Pamcard®** o que determina se é uma viagem ou um contrato é o tipo da frota. Uma viagem é quando o veículo é frota própria e um contrato é quando o veículo é frota de terceiros e agregado.

### Fechamento da Viagem (TMSA310):

- O Processo de fechamento da viagem no Sistema Microsiga Protheus<sup>®</sup> SIGATMS inclui uma viagem ou um contrato no Sistema Pamcard<sup>®</sup>, dependendo do Tipo da Frota, conforme informação descrita acima (Uma viagem é quando o veículo é frota própria e um contrato é quando o veículo é frota de terceiros e agregado).
- A inclusão da viagem no Sistema Pamcard<sup>®</sup> ocorre no fechamento da viagem no Microsiga Protheus<sup>®</sup>. Se existir valor a pagar de pedágio, será incluído no Sistema Pamcard<sup>®</sup> com status liberado. Após isso, é necessário acessar o portal do Sistema Pamcard<sup>®</sup> para efetuar o carregamento do valor do pedágio no cartão Pamcard<sup>®</sup>. Uma das premissas do Sistema Pamcard<sup>®</sup> é que uma viagem se encerra automaticamente quando todas as parcelas de pedágio e adiantamento estiverem efetivadas ( pagas).
- Os valores referentes à diária e outros adiantamentos devem ser lançados na opção Adiantamentos, pois no fechamento da viagem a rotina verifica se existem adiantamentos para a viagem e inclui uma parcela à viagem/contrato com o status Pendente no Sistema Pamcard<sup>®</sup>.
- No fechamento da viagem, frota do tipo terceiro/agregado será incluído um contrato de frete no Sistema Pamcard® com o número da viagem para possibilitar a geração do CIOT para cada viagem. Isto se faz necessário devido à geração de contrato de frete por período. Desta forma, ao inserir o contrato no Sistema Pamcard®, será verificado se a viagem possui pedágio ou adiantamento. Caso não possua, será incluída uma parcela fictícia de frete no valor de R\$ 1,00, com o status Pendente e a efetivação automática, isto será feito para que o Sistema Pamcard® não finalize automaticamente o contrato de frete do carreteiro (O Sistema Pamcard® finaliza o contrato de frete conforme a data de término informada, e permite alterações conforme regras descritas a seguir). Sendo assim, ao efetuar a geração do contrato de frete no Sistema Microsiga Protheus ® SIGATMS, seja por viagem ou por período, os valores de frete e impostos serão alterados em cada viagem através do número do CIOT.
- Após a inclusão da viagem/Contrato no Sistema Pamcard<sup>®</sup>, será retornado um código de identificação da viagem no Sistema Pamcard<sup>®</sup> viagem.id que será gravado na tabela de viagem <DTQ>, campo Id.Ope.Vge.(DTQ\_IDOPE).
- No estorno do fechamento da viagem, a viagem/contrato será cancelado(a) no Sistema Pamcard®.
- Na inclusão do contrato no Sistema Pamcard<sup>®</sup> para viagem vazia ou viagem sem documentos as tags <viagem.carga.peso> e < viagem.documento.qtde> serão iguais a 1, < viagem.documentoN.tipo> igual a 5. As informações do remetente e destinatário serão originadas da tabela SMO, da filial em que estiver sendo realizada a operação, pois são informações obrigatórias. É importante que todos os campos da tabela SMO estejam preenchidos adequadamente: Nome, Endereço, Bairro, CEP, Código IBGE do Município.

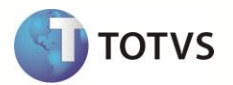

#### Gerar Contrato de Carreteiro / Contrato Complementar – Liberar Contratos:

- A integração para atualização dos valores do contrato de frete, inclusão dos impostos e liberação das parcelas no Sistema Pamcard<sup>®</sup> ocorre na Liberação do Contrato (TMSA251).
- Não será possível estornar a liberação do contrato se a parcela do saldo final já estiver efetivada.
- Para as viagens que não tem adiantamento, na liberação do contrato de carreteiro no Sistema Microsiga Protheus<sup>®</sup> SIGATMS, a rotina cancela no Sistema Pamcard<sup>®</sup> a parcela de R\$ 1,00 inclusa no fechamento da viagem e inclui uma nova parcela com o saldo a pagar do conrato, que será o valor bruto impostos descontos + creditos.
- A data para pagamento da parcela Saldo Final será obtida através da condição de pagamento informada no cadastro de fornecedores, se esta não existir será informada a data corrente.

#### Apontamento da Operação de Saída:

- Ao informar o valor de adiantamento no Microsiga Protheus<sup>®</sup> SIGATMS, a parcela será inclusa no Sistema Pamcary Pamcard<sup>®</sup> com a situação Pendente e somente será passada a informação para o Sistema Pamcary/Pamcard<sup>®</sup> ao efetivar o pagamento dessa parcela no apontamento da saída da viagem, sendo que neste momento a parcela fica com a situação Liberada. Após essa informação o Sistema Pamcary<sup>®</sup> Pamcard<sup>®</sup> efetiva o pagamento entre dois a cinco minutos e após efetivar o pagamento essa parcela não pode ser cancelada e consequentemente o apontamento da saída da viagem no Microsiga Protheus<sup>®</sup> SIGATMS não pode ser estornado.
- Para as viagens que não foram informadas no adiantamento e que no fechamento foi inclusa no Sistema Pamcard<sup>®</sup> com o valor de R\$ 1,00, no apontamento da saída não ocorre integração com o Sistema Pamcard<sup>®</sup>, nesses casos a integração ocorre na liberação do contrato no Sistema Microsiga Protheus<sup>®</sup> SIGATMS, a parcela de R\$ 1,00 será cancelada e será gerada uma nova parcela com o saldo a pagar do contrato, que será o valor bruto impostos descontos + creditos.

#### Estorno da compensação do adiantamento e estorno do Pagamento de Saldo do Microsiga Protheus® - SIGATMS

Implementada a funcionalidade que permite efetuar o estorno da compensação de títulos de Adiantamentos. O estorno da compensação é realizado após o estorno da Liberação do Contrato (TMSA251) ou através da nova rotina Estorno Pagto.Saldo. (TMSA250). Segue abaixo orientações para realizar o estorno através das duas rotinas:

#### Estorno da compensação através da Liberação de Contratos (TMSA251).

- Ao efetuar o estorno da liberação de contratos, todas compensações realizadas para os contratos estornados também serão estornados.
- A rotina de liberação de contratos só efetua estorno no financeiro quando os títulos forem baixados através da compensação de adiantamento.

#### Estorno da compensação através do Estorno de Pagamento de Saldo (TMSA250).

Implementado o estorno do pagamento de saldo, com a finalidade de realizar o estorno de compensações e estorno da baixa do contrato. Com isso a opção Pagto. de Saldo (TMSA250) contém duas novas opções: Confirmar e Estornar.

- A opção **Confirmar**, além de efetuar o pagamento de saldo, envia a parcela de saldo do contrato para a Pamcard liberada para pagamento.
- A opção Estornar, além de realizar compensações e/ou estorno da baixa do título gerado pelo contrato, exclui na Pamcard a
  parcela caso não tenha sido efetivada.

### INFORMAÇÕES TÉCNICAS

| Tabelas Utilizadas    | <ul> <li>SA2 – Fornecedores;</li> <li>DA4 – Motorista;</li> <li>DEG – Operadora de Frota;</li> <li>DTY – Contrato de Carreteiro;</li> <li>DTR – Complemento de Viagem;</li> <li>DTQ – Viagem;</li> <li>DEL- Motorista X Operadora;</li> <li>DUP- Motoristas da viagem;</li> </ul>                                                                                                    |
|-----------------------|----------------------------------------------------------------------------------------------------|
| Funções Envolvidas    | <ul> <li>TMSAE60 - Operadora de Frota;</li> <li>MATA020 – Fornecedores;</li> <li>OMSA060 – Veículos;</li> <li>TMSA060 – Despesas;</li> <li>OMSA040 – Motorista;</li> <li>TMSA250 - Contrato Carreteiro.</li> <li>TMSA310 – Fechamento Viagem.</li> <li>TMSPAMCARD® - Contém todas as funções e métodos de acesso ao Sistema Pamcard®;</li> <li>TMA3100PER - Inclusão/Exclusão de viagem e Contrato no Sistema Pamcard®;</li> <li>OS040VLDID/TMS240VLID - Consulta Status do Cartão no Sistema Pamcard®;</li> <li>TMSAAE60TOK - Valida inclusão Operadora Pamcard®.</li> <li>TMSA250COM - Inclusão do valor complementar do contrato no Sistema Pamcard®.</li> <li>TMA2500PER – Inclusão do valor de Imposto, Alteração do Valor Contrato, Alteração do Status Parcela no Sistema Pamcard®.</li> <li>TMSOPERPDG - Cálculo do valor do pedágio no Sistema Pamcard®.</li> <li>TMA251Aut – Inclusão do valor de Imposto, Alteração do Valor Contrato, Alteração do Status Parcela no Sistema Pamcard®.</li> </ul> |
| Sistemas Operacionais | Windows®/Linux®.                                                                                                    |

TOTVS